### Roon 1.3 Version up 方法

Roon 起動時に新しいバージョン V1.3 の存在告知がされます。

Update all をクリックします。Roon が再起動しアップデートが開始されます。

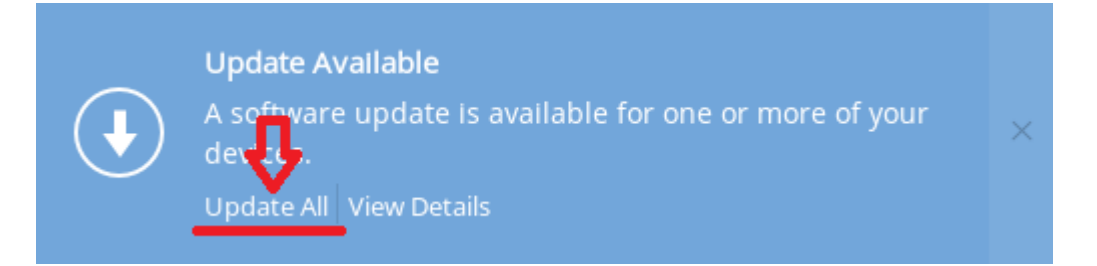

クライアントと同時にサーバーAvcloud 側の Core ソフトウェアも同時に更新されます。 ソフトウェアインストール中は、ステータスバーが表示されます。 バージョンアップは数分かかります。 完了後、Click Here To Relaunch をクリックします。

| About Roon                                                   | -               | The Team       |
|--------------------------------------------------------------|-----------------|----------------|
| Roon Version 1.3 (build 192) stable (32bit)                  | Read Change Log | O <sub>o</sub> |
| 1.3 (build 193) stable is awaiting relaunch.                 |                 |                |
| Click Here To Relaunch                                       |                 |                |
| Roon Bridge [avcloud] (192.<br>Version 1.0 (build 61) stable | Read Change Log | O <sub>o</sub> |
| You have the latest version installed.                       |                 |                |

ソフトウェアは自動更新されますが、Storageの再設定が必要になります。 Storage Setting をクリックします。

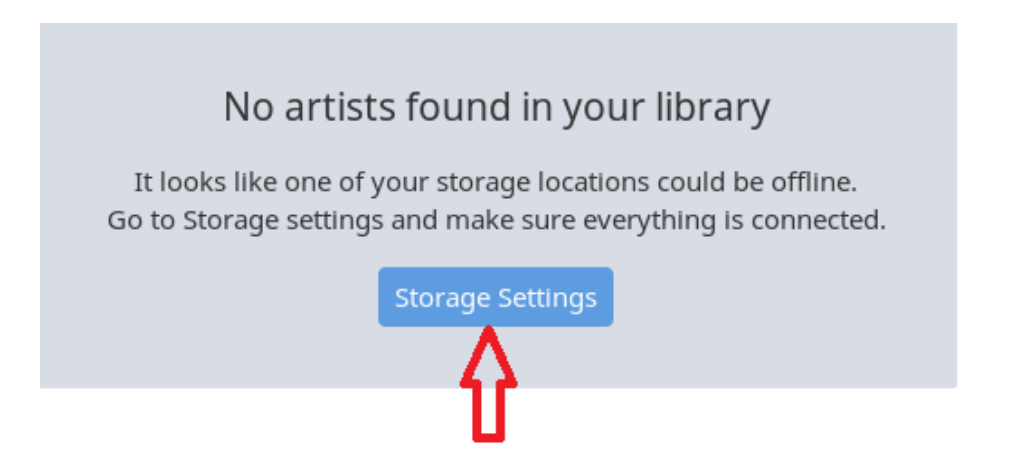

#### Add Foler をクリックします。

| Settings          |                                                                                       | Keyboard Shortcuts<br>About |
|-------------------|---------------------------------------------------------------------------------------|-----------------------------|
| General           | Folders                                                                               |                             |
| Storage           | Roon will monitor folders for new music. Your files are left in                       | 🕂 Add Folder                |
| Services<br>Setup | you explicitly choose to add or delete them from your library.  Music Folder Disabled | inable                      |
| Library           |                                                                                       |                             |
| Audio             | [ This PC > ② [D:] ボリューム > □ Music > □ Roon<br>Watching for new files in real time    | :                           |

Browse をクリックします。

### Add Storage Location

#### Folder

Roon will scan this folder, and any supported files it finds will be added to your library. It will also monitor this folder for future imports.

#### Options

Selected Folder

Import iTunes content

If an iTunes XML is found in this folder, Roon will import any iTunes playlists and groups into your library. Learn More

#### Add Network Share をクリックしましす。

Choose Music Storage Folder

| 🖳 This PC 🔸 💽 [C:]                                               |                  |                    |        |
|------------------------------------------------------------------|------------------|--------------------|--------|
| [O] [C:]                                                         | Folder Listing   |                    | C 1    |
| TS256GSSD370S ATA Device                                         | C AppData        |                    |        |
| [D:] ボリューム<br>WDC WD10EADS-00M2B0 ATA<br>Device                  | Application Data |                    |        |
| <ul> <li>[K:] ボリューム</li> <li>TS256GSSD370S ATA Device</li> </ul> | Cookies          |                    |        |
|                                                                  | Desktop          |                    |        |
|                                                                  | Downloads        |                    |        |
|                                                                  | Local Settings   |                    |        |
| п                                                                | My Documents     |                    |        |
| $\mathbf{V}$                                                     | NetHood          |                    |        |
| Add Network Share                                                | OneDrive         |                    |        |
| New Folder                                                       |                  | Select This Folder | Cancel |

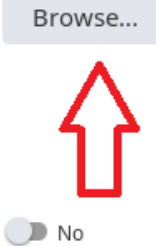

Network Share Location に smb://サーバーIP アドレス/share もしくは

smb://avcloud/share と入力し、Add Network Share をクリックします。

| Add Network Share                                                                                 |                                      | Help      |        |
|---------------------------------------------------------------------------------------------------|--------------------------------------|-----------|--------|
| Please enter the location of network<br>You can specify a directory in the share loca<br>ignored. | share.<br>ation as well, but it will | be        | C 1    |
| Network Share Location                                                                            |                                      |           |        |
| smb://192.1 /share                                                                                |                                      |           |        |
| ex: \\host\share or smb://host/share                                                              |                                      |           |        |
| Username                                                                                          |                                      |           |        |
| only if required                                                                                  |                                      |           |        |
| Password                                                                                          |                                      |           |        |
| only if required                                                                                  |                                      |           |        |
| Workgroup                                                                                         | _                                    |           |        |
| only if required                                                                                  |                                      |           |        |
| Add Network                                                                                       | Share Canc                           | el        |        |
|                                                                                                   |                                      |           |        |
|                                                                                                   | Select Th                            | is Folder | Cancel |

追加したネットワーク共有フォルダーを左側で選択し、Share 以下のフォルダーを先約しま す。AVCloud では、dlna -> audio までを選択し、Select This Folder をクリックします。

| Choose Music Storage Folder                     |                     |                    |        | L<br>C |
|-------------------------------------------------|---------------------|--------------------|--------|--------|
| Selected Folder                                 | na 🔸 🗋 audio        |                    |        | r      |
| (C:)                                            | Folder Listing      |                    | С 🛧    |        |
| TS256GSSD370S ATA Device                        | □ 12人のヴァイオリニスト Feet |                    |        | e      |
| [D:] ボリューム<br>WDC WD10EADS-00M2B0 ATA<br>Device | 2014_DEMO           |                    |        | ľ      |
| [ <b>K:] ボリューム</b><br>TS256GSSD370S ATA Device  | C cd_test           |                    |        |        |
|                                                 | 🗋 DALI              |                    |        |        |
| share                                           | DELA sample         |                    |        |        |
| thavcloud<br>share                              | DSD128              |                    |        |        |
|                                                 | FLAC-Sample         |                    |        |        |
|                                                 | Tunes               | П                  |        |        |
| + Add Network Share                             | MP3                 | <u>۲</u> ۲         |        |        |
| New Folder                                      | 2                   | Select This Folder | Cancel |        |

フォルダーを指定すと、音楽ファイルのスキャンが始まります。 スキャン終了後、従来通り音楽再生が可能となります。

Audio 設定はそのまま受け継がれますが、DSP やイコライザーなど音楽再生に関する機能 アップが図られています。このマニュアルはまた後日,Ver1.3 用説明書の中で改訂反映しま す。 クライアントが複数ある場合は、下図のように表示されます。

この図は、AVCloud の Core がすでに Ver1.3 にアップデートされ、クライアントの PC が 1.2 であることを表示しています。クライアントの PC でアップデートを行ってください。

# Software Update Needed

Roon is trying to connect, but it looks like one or more devices on your network need a software update.

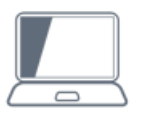

Remote Core (avcloud) - 1.3 (build 192) stable You have the latest version installed.

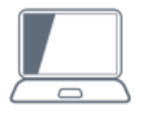

This PC 1.2 (build 168) stable Check for an update

## Choose your Core

I want to use this PC to manage my music library

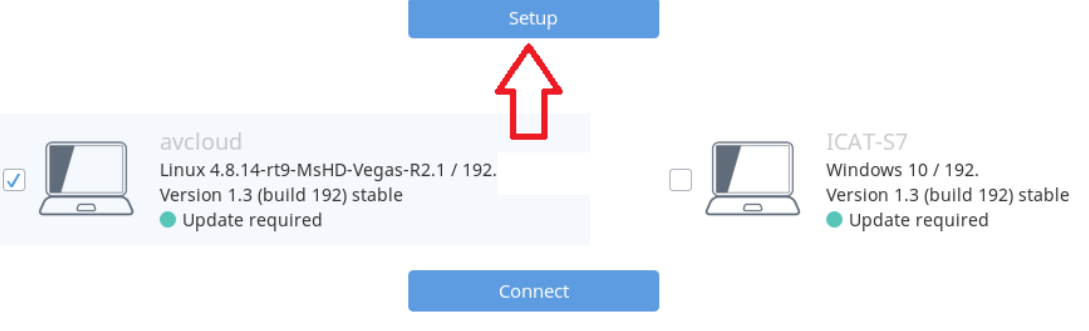

I want to connect to a different Core

# Login or Sign Up

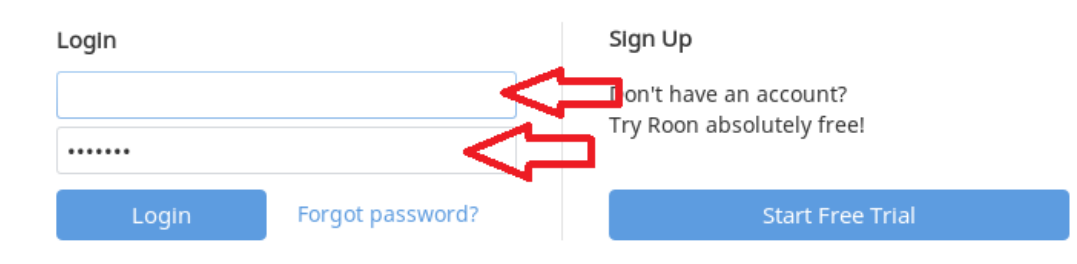

以下はメインクライアント同様でストレイジの再設定も必要です。